**Gedik Yatırım** İki Faktörlü Kimlik Doğrulama Kullanım Kılavuzu

### İki Faktörlü Kimlik Doğrulama

Gedik Forex olarak yatırımcılarımızın güvende işlem yapmalarını önemsiyoruz. Bunun için **11 Mart 2023** tarihinden itibaren Gedik Forex işlem platformu MetaTrader 4 uygulaması için «İki Faktörlü Kimlik Doğrulama» uygulaması devreye alınacaktır. 11 Mart 2023 tarihinden itibaren tüm yatırımcılarımızın aşağıdaki güvenlik uygulamalarını tamamlamaları gerekmektedir. Gedik Forex'ten destek almak için 5 gün 24 saat boyunca 0216 453 0120 numaralı telefondan bizlere ulaşabilirsiniz.

İki faktörlü kimlik doğrulama için gerekli olan mobil MetaTrader 4 uygulamasına yandaki logolardan indirebilirsiniz.

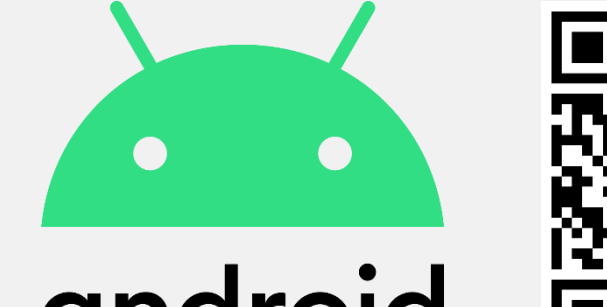

android

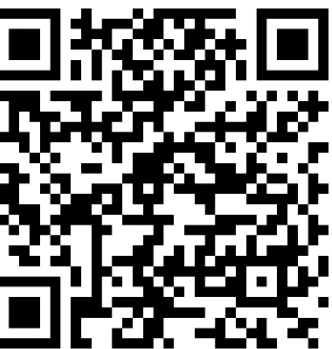

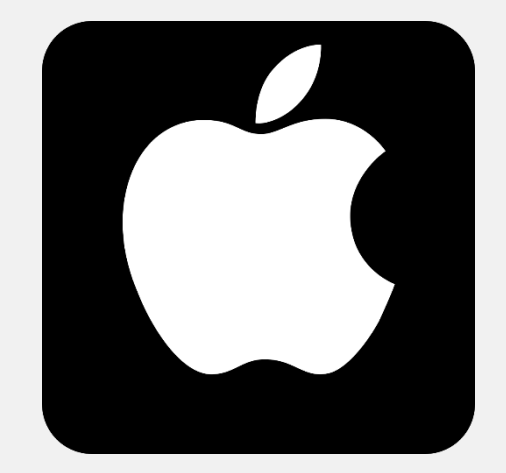

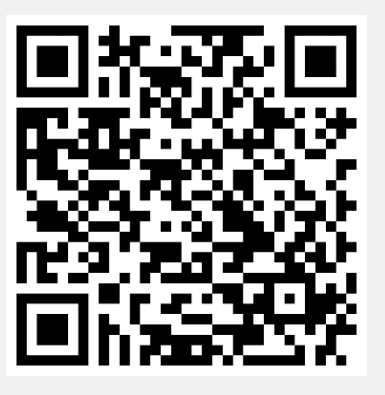

## G

### Android

İki Faktörlü Kimlik Doğrulama adımına başlamak için yanda belirtildiği gibi «Hesaplar» sekmesi altındaki «Kilit» simgesine tıklanır.

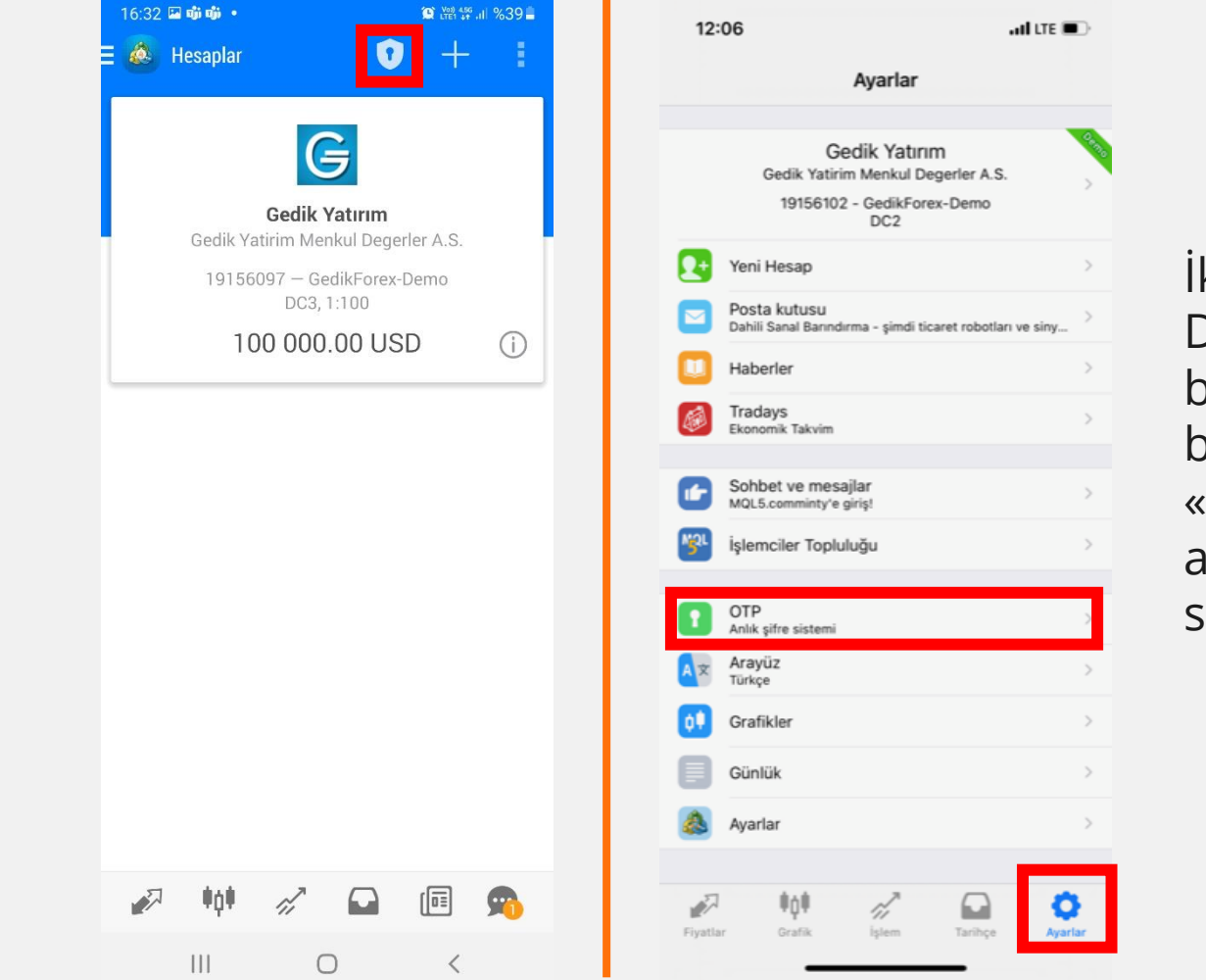

Apple

İki Faktörlü Kimlik Doğrulama adımına başlamak için yanda belirtildiği gibi «Ayarlar» sekmesi altındaki «OTP» simgesine tıklanır.

### Android

Açılan sayfada sonraki girişlerinizde de kullanacağınız bir PIN kodunu belirlemeniz istenecektir. Hesabınıza erişebilmeniz için PIN kodunuzu hatırlamanız önemlidir.

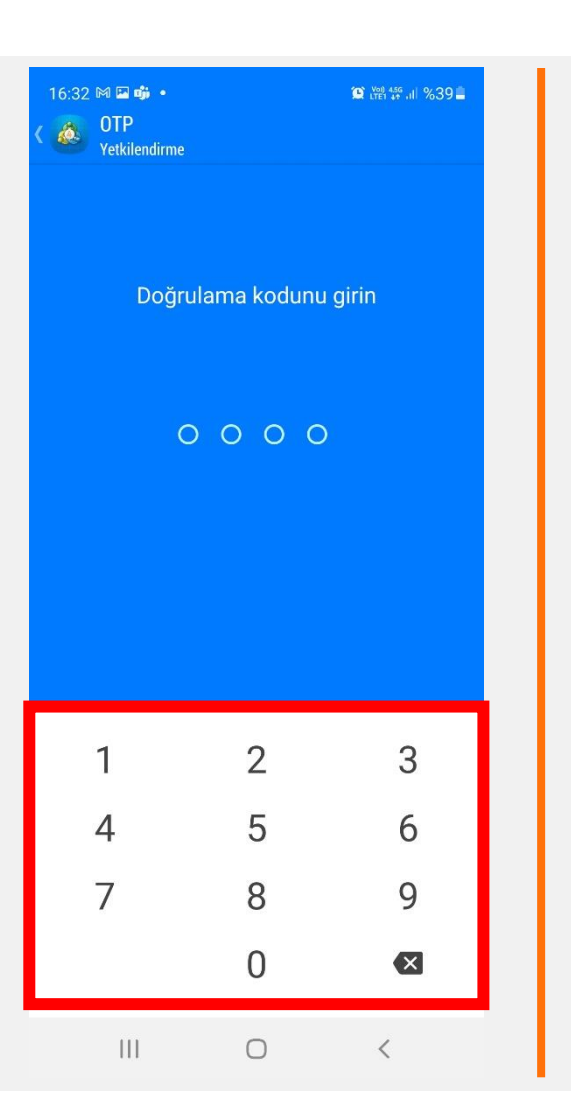

### Apple

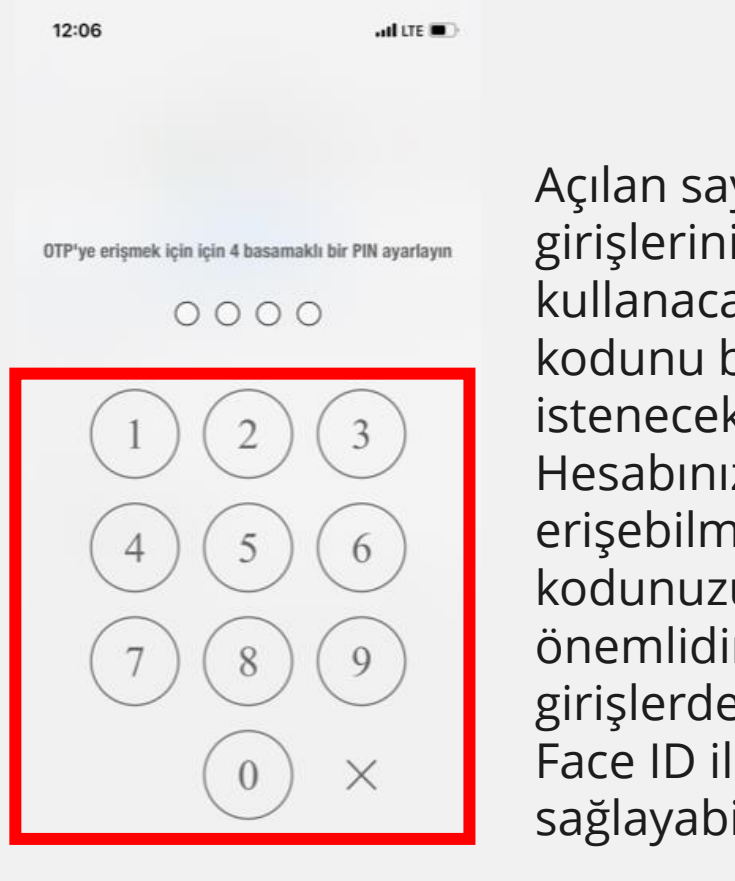

Açılan sayfada sonraki girişlerinizde de kullanacağınız bir PIN kodunu belirlemeniz istenecektir. Hesabınıza erişebilmeniz için PIN kodunuzu hatırlamanız önemlidir. Sonraki girişlerde parmak izi ve Face ID ile giriş sağlayabilirsiniz.

PIN kodu belirledikten sonra karşınıza çıkan ekrandan «Hesaba Bağla» seçeneği seçilir. 16:32 🖾 🕅 📫 🔹

💩 OTP

Pa

3

Android

### Apple

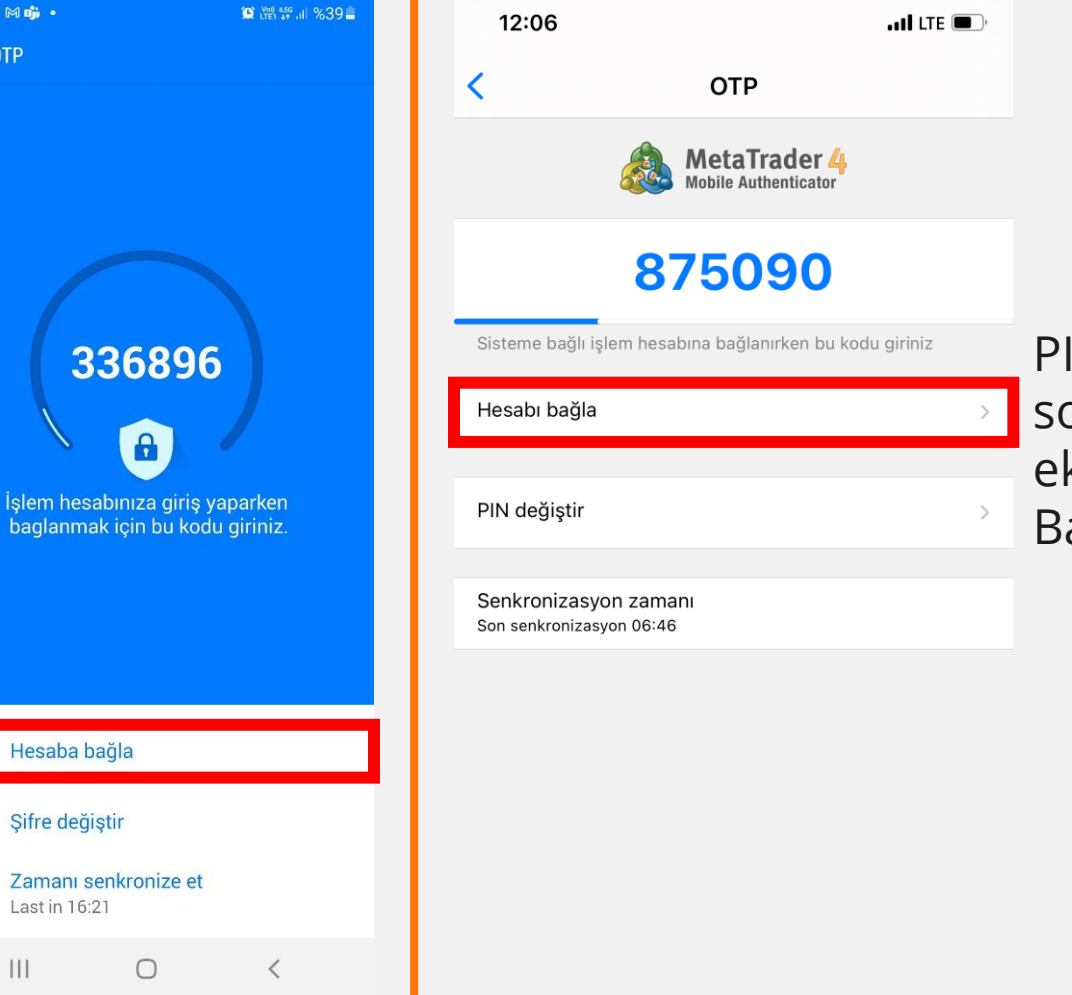

PIN kodu belirledikten sonra karşınıza çıkan ekrandan «Hesabı Bağla» seçeneği seçilir.

## G

### Android

Hesaba Bağla seçeneği seçildikten sonra «Giriş» «Master Şifre» alanları doldurulur ve «Bağla» kutucuğu işaretlenir. Arında sağ üstte gözüken «BAĞLA» alanına tıklanır

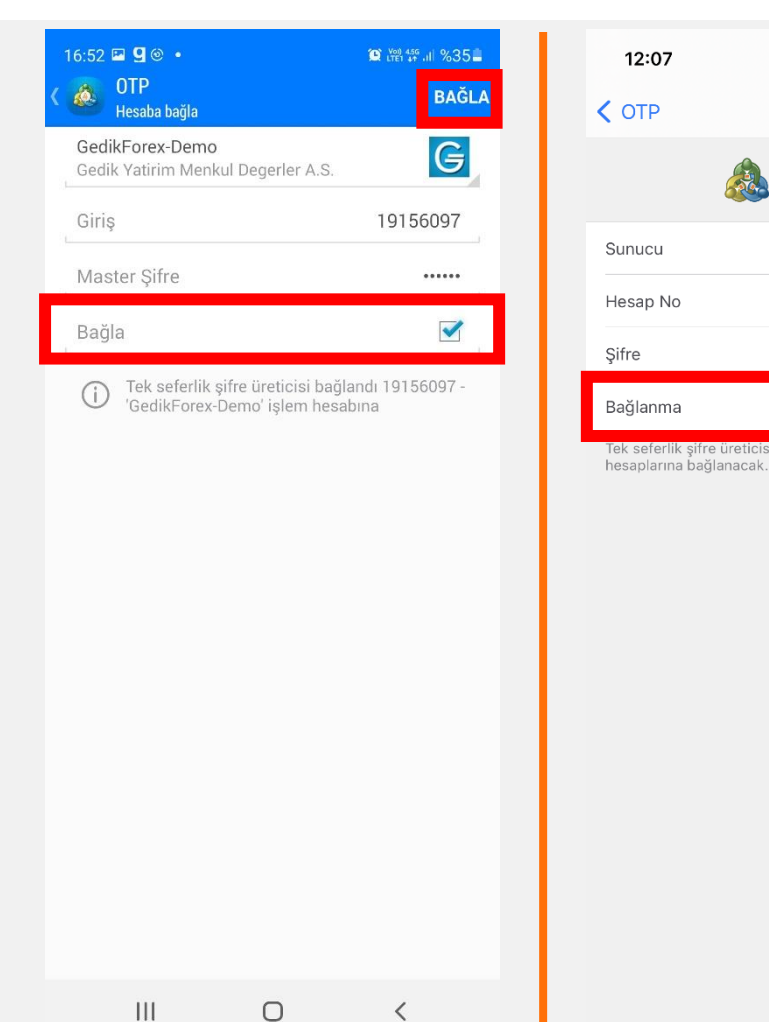

#### Apple

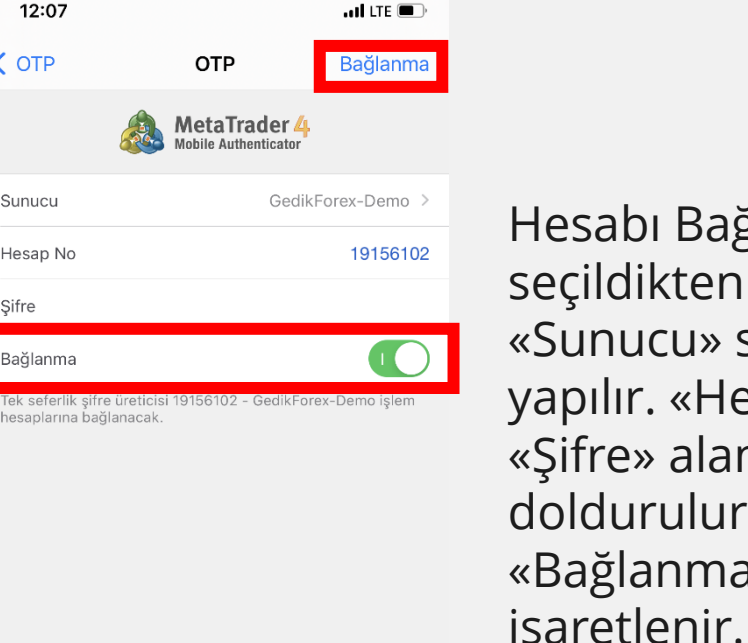

Hesabı Bağla seçeneği seçildikten sonra «Sunucu» seçimi yapılır. «Hesap No» «Şifre» alanları doldurulur ve «Bağlanma» kutucuğu işaretlenir. Ardından «Bağlanma» alanına tıklanır.

### Android

İşleminiz başarılı bir şekilde tamamlandığında karşınıza çıkacak ekran yandaki gibidir.

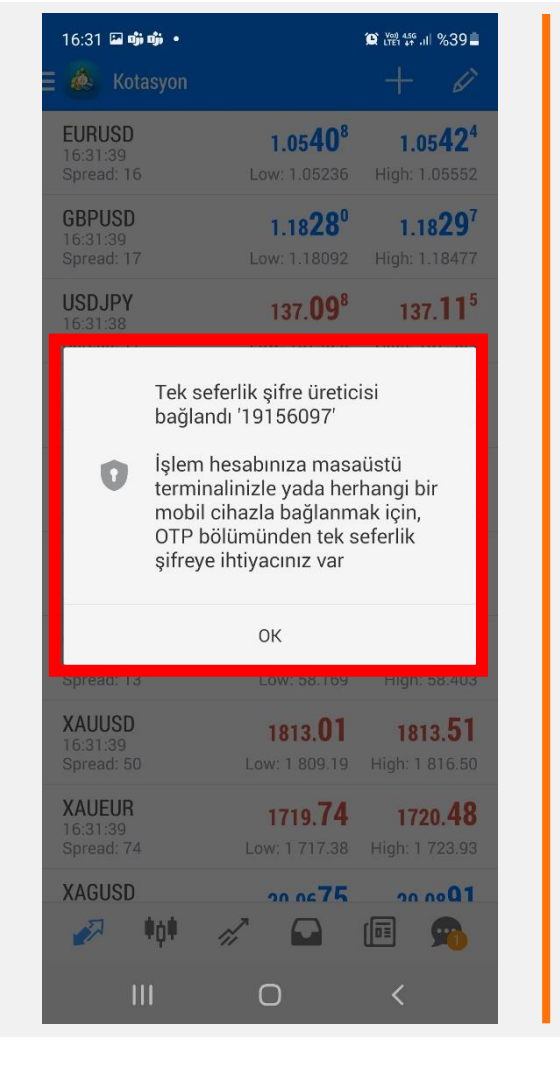

#### Apple

|                                                                           | ati lite 🔳                                                                                                    |  |  |  |  |
|---------------------------------------------------------------------------|----------------------------------------------------------------------------------------------------|--|--|--|--|
| OTP                                                                       | Bağlanma                                                                                                    |  |  |  |  |
| MetaTrader 4<br>Mobile Authenticator                                      |                                                                                                    |  |  |  |  |
| G                                                                         | edikForex-Demo >                                                                                                    |  |  |  |  |
|                                                                           | 19156102                                                                                                    |  |  |  |  |
|                                                                           |                                                                                                    |  |  |  |  |
|                                                                           |                                                                                                    |  |  |  |  |
| ticisi 19156102 - Gedi<br>ek seferlik şifre üretic<br>'19156102' bağlandı | kForex-Demo işlem<br><b>Cisi</b><br>L                                                                                                    |  |  |  |  |
| Tamam                                                                     |                                                                                                    |  |  |  |  |
|                                                                           | OTP<br>MetaTrade<br>Mobile Authentica<br>Ga<br>eticisi 19156102 - Ged<br>eticisi 19156102 - Ged<br>eticisi 19156102 - Ged<br>eticisi 19156102 - Ged<br>eticisi 19156102 - Ged |  |  |  |  |

İşleminiz başarılı bir şekilde tamamlandığında karşınıza çıkacak ekran yandaki gibidir.

### Android

Rehberin ilk sayfasında belirtilen OTP ekranına sonraki girişlerde karşınıza 6 haneli bir kod gelecektir. Gedik Forex işlem platformuna girişlerde bu şifreyi kullanmanız gerekmektedir.

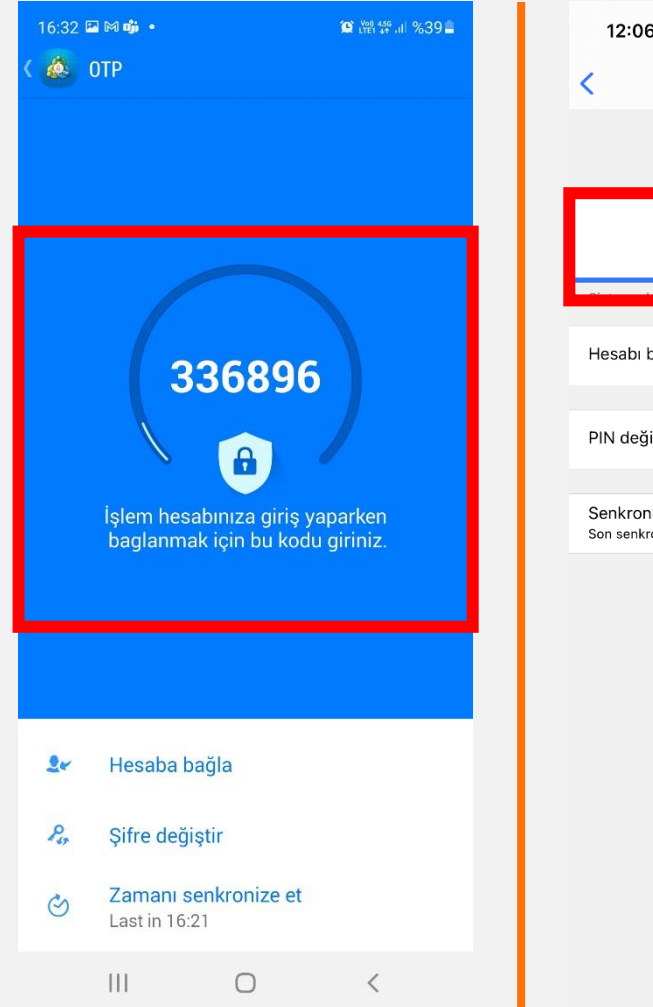

### Apple

| 12:06                  | i                                | all LTE 🗩           |  |  |  |  |  |
|------------------------|----------------------------------|---------------------|--|--|--|--|--|
| <                      | OTP                              |                     |  |  |  |  |  |
|                        | MetaTrader<br>Mobile Authenticat | : <b>4</b> 1.<br>or |  |  |  |  |  |
| 875090                 |                                  |                     |  |  |  |  |  |
|                        |                                  |                     |  |  |  |  |  |
| Hesabı b               | ağla                             | >                   |  |  |  |  |  |
|                        |                                  |                     |  |  |  |  |  |
| PIN deği               | ştir                             | >                   |  |  |  |  |  |
| Senkroni<br>Son senkro | zasyon zamanı<br>onizasyon 06:46 |                     |  |  |  |  |  |
|                        |                                  |                     |  |  |  |  |  |
|                        |                                  |                     |  |  |  |  |  |
|                        |                                  |                     |  |  |  |  |  |
|                        |                                  |                     |  |  |  |  |  |
|                        |                                  |                     |  |  |  |  |  |
|                        |                                  |                     |  |  |  |  |  |

Rehberin ilk sayfasında belirtilen OTP ekranına sonraki girişlerde karşınıza 6 haneli bir kod gelecektir. Gedik Forex işlem platformuna girişlerde bu şifreyi kullanmanız gerekmektedir.

## İki Faktörlü Kimlik Doğrulama

Tek kullanımlık şifrelerin Gedik Forex işlem platformunda kullanıldığı alan ekran görüntüsünde belirtilmiştir.

| Gedik Forex | Terminal       |                                       | ? | × |
|-------------|----------------|---------------------------------------|---|---|
|             | Yetki kontr    | olü hesabınıza ulaşabilmenizi sağlar. |   |   |
|             | Giriş:         | 19156097 ~                            |   |   |
|             | Şifre:         | •••••                                 |   |   |
| Tek kulla   | anımlık şifre: |                                       |   |   |
| _           | Sunucu:        | GedikForex-Demo                       |   | ~ |
|             |                | 🗹 Hesap bilgileri sakla               |   |   |
|             |                | Giriş İptal                           |   |   |

# Teşekkürler...

www.gedikyatirim.com.tr

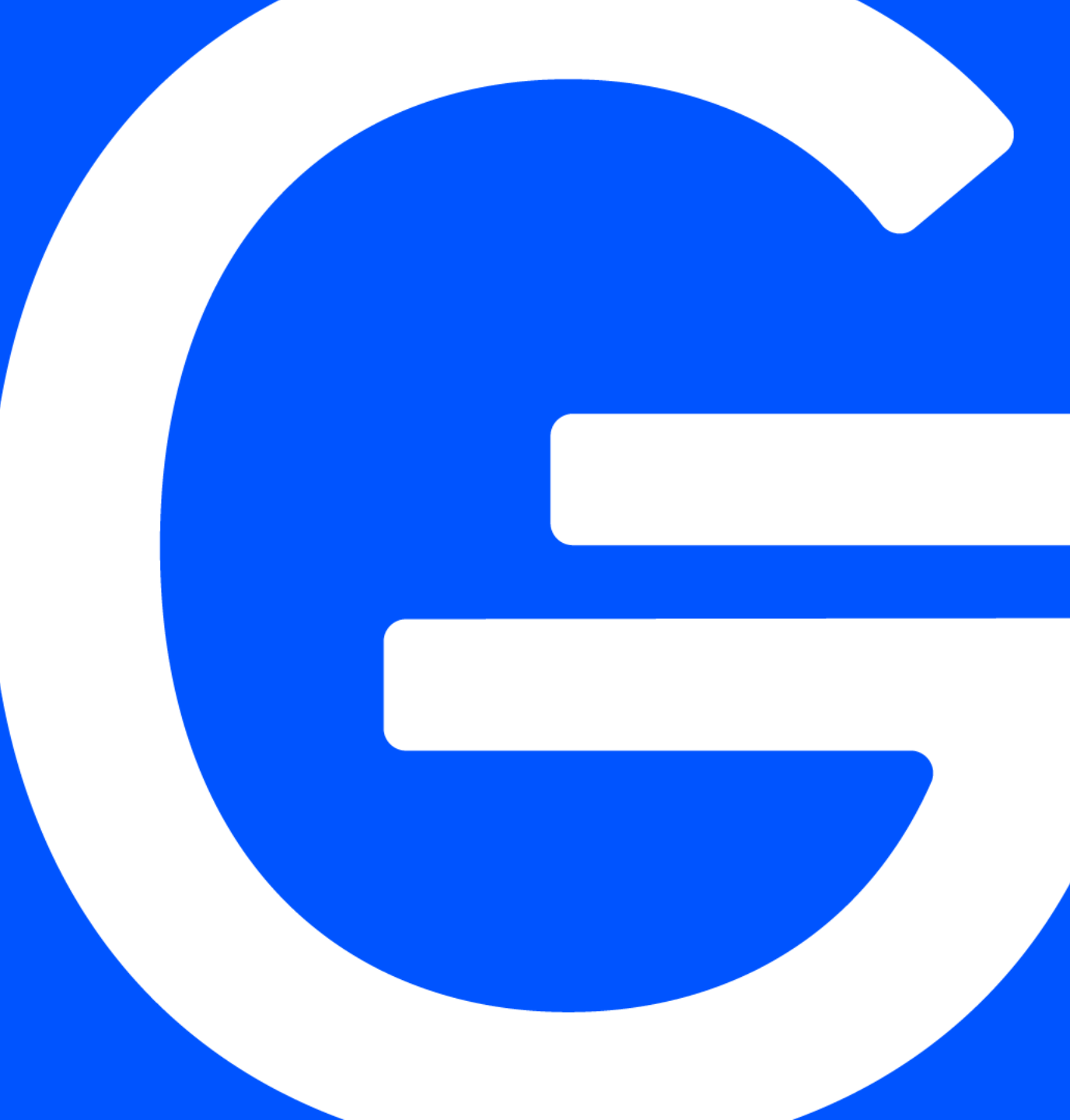